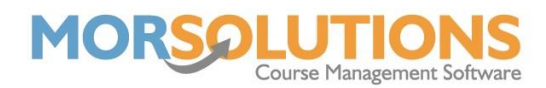

## **Checking and Setting a Student's Email Address**

If you're wanting to send out communications to your students but cannot see the email version in the **Manage Communications** section, it is probably because the client's data sheet is set incorrectly.

You can resolve issues like this efficiently as the problem is usually to do with correspondence. If you go to the client's **CDS**, the first thing you want to check is **Correspondence** under **Client Information** from the left-hand menu.

| Select a person                                            | CN: 537 - Lond Swim Term 2 Stage 2 Tue 12:00 PM A Sample Main Confirmed Allocated       |
|------------------------------------------------------------|-----------------------------------------------------------------------------------------|
| Spencer Family - 596                                       | CN: 529 - Lond Swim Term 1 Stage 1 Tue 10:00 AM A Sample Main Confirmed Allocated       |
| Mrs Niki Spencer - Mother                                  | CN: 533 - Lond Swim Term 1 Stage 1 Tue 12:00 PM A Sample Main Confirmed Allocated       |
| Master Rufus Spencer - Child                               | CN: 609 - Lond Swim Term 1 Stage 1 Wed 04:00 PM Willow Cassidy Stud Confirmed Allocated |
| Add Student Add Guardian<br>Switch Student Inherit Student | Info Center - Correspondence Information                                                |
| Menu - Rufus Spencer - 595                                 | When corresponding with Rufus Spencer, send communications to                           |
| Family Information                                         | Niki Spencer V Rufus Spencer                                                            |
| Client Information                                         |                                                                                         |
| General                                                    |                                                                                         |
| Address                                                    | Addressee Mrs Spencer                                                                   |
| Course                                                     | Salutation Dear Mrs Spencer                                                             |
| History                                                    | Date Validated 07-Jan-2022 e.g. 16-Feb-2011                                             |
| Lessons                                                    |                                                                                         |
| Add                                                        | Store                                                                                   |
| 1 manuale                                                  |                                                                                         |

As you can see, the problem with this client is that the correspondence information is incorrect. When corresponding with a child, you must send communications to their parent or guardian, this is because we do not hold any contact information for a child.

To resolve the issue, **untick** the child and **select** the parent or guardian to receive the communications regarding the student and then press **Store**.

Next, to ensure there are no more problems with emailing the client, you also want to check the **Contact** details under the parent or guardian's **CDS**.

| Spencer Family - 596<br>Mrs Niki Spencer - Mother | Info Center - Contact Information |     |
|---------------------------------------------------|-----------------------------------|-----|
| Master Rufus Spencer - Child                      | Home Not Applicable               | N/A |
| Add Student Add Guardian                          | Mobile 0777777777                 | N/A |
| Switch Student Inherit Student                    | Email support@morsolutions.co.uk  | N/A |
|                                                   | Work Not Applicable               | N/A |
| Menu - Niki Spencer - 597                         |                                   |     |
| Family Information                                | Create Email                      |     |
| General                                           |                                   |     |
| Address                                           | Create SMS                        |     |
| Correspondence                                    |                                   |     |
| Course                                            | Permissions                       |     |
| History                                           | Contact me via Post               |     |
| Lessons                                           |                                   |     |
| Add                                               | Contact me via Email              |     |
|                                                   | Contact me via SMS 🗹              |     |
| Financials                                        | Use MORReports PDFs               |     |
| Payment Method                                    |                                   |     |
| Top Up Account                                    |                                   |     |
| Invoice Schedules                                 | Store                             |     |
| Payments                                          |                                   |     |
| Credits                                           | Advanced                          |     |
| Notes                                             |                                   |     |

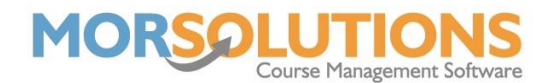

On the parent or guardian's CDS, you want to check they have valid contact information, specifically a valid email address in this instance. Underneath the contact information, there are contact permissions, please ensure the **Contact me via Email** has been selected. If you can see they have a valid email address and all the permissions are correct, you can re-create the communication and it should now appear in the **Manage Communications** page.